## **Directions For Parents**

- 1. Go To Khanacademy.com
  - a. Click Parent's, Start Here

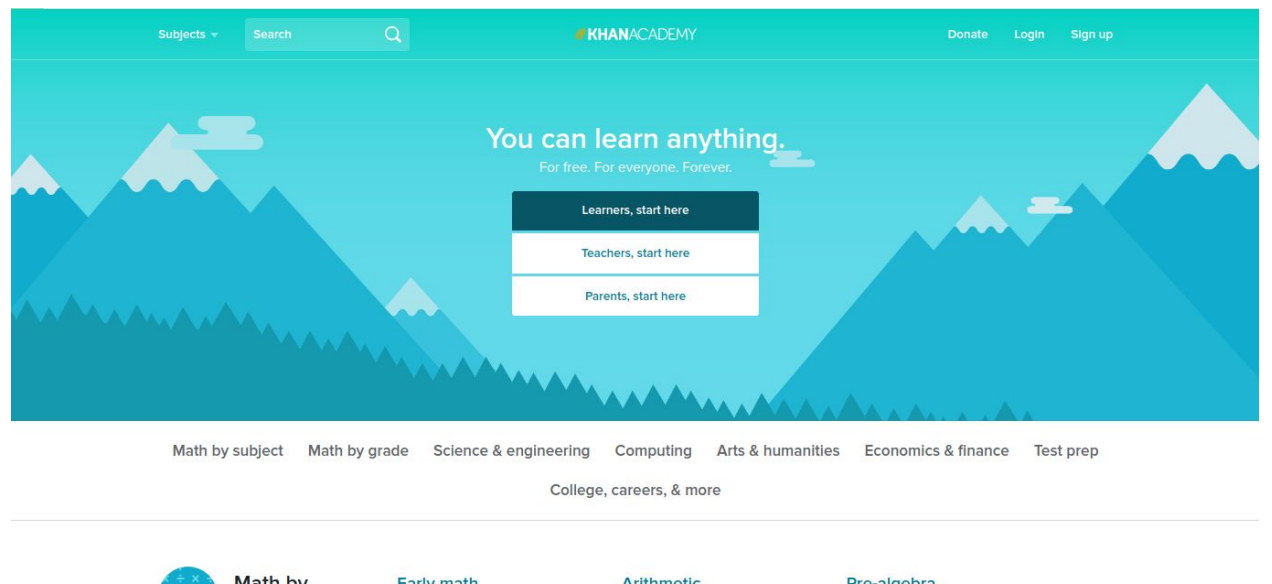

- 2. Select to Continue with Google, Facebook, or to Sign up with E-mail. (If you have already signed up with an email click the the Already have an account? Text to sign in)
  - a. When signing in with Google a popup will appear asking if you would like to to share some information with Khanacademy, Select Yes
    - i. The same will occur if sigining in through facebook

| Subjects 👻 | Search                                   | Q                                                                          | #KHANA | CADEMY |                           |                      | Donate | Login | Sign up |  |
|------------|------------------------------------------|----------------------------------------------------------------------------|--------|--------|---------------------------|----------------------|--------|-------|---------|--|
| T          | First, ci<br>parent                      | reate your<br>account.                                                     |        |        | Join Khan Acad<br>Learner | lemy as a<br>Teacher | Parent |       |         |  |
|            | After that, we'l<br>account for yo       | take you through creating an<br>ur child.                                  | )      |        | G                         | Continue with Goog   | le     |       |         |  |
|            | Khan Academy                             | r is a great way for your child                                            |        |        | f                         | Continue with Faceb  | ook    |       |         |  |
|            | school or to lea                         | arn something completely                                                   |        |        |                           | Sign up with Emai    |        |       |         |  |
|            | By signing up 1<br>to our <u>Terms o</u> | or Khan Academy, you agree<br><u>f Service</u> and <u>Privacy Policy</u> . |        |        | ,                         | Already have an acco | unt?   |       |         |  |
|            |                                          |                                                                            |        |        |                           |                      |        |       |         |  |

b. When singing up with an email Fill in the boxes with an email, First and Last name, and a password

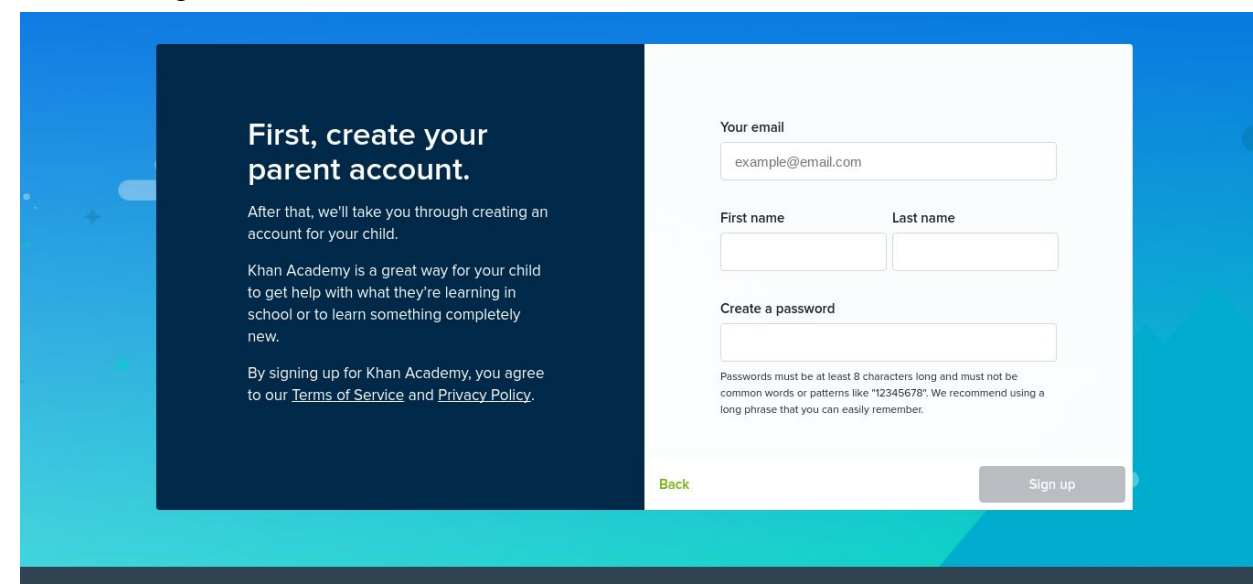

3. After signing up Select the Green Add a child button

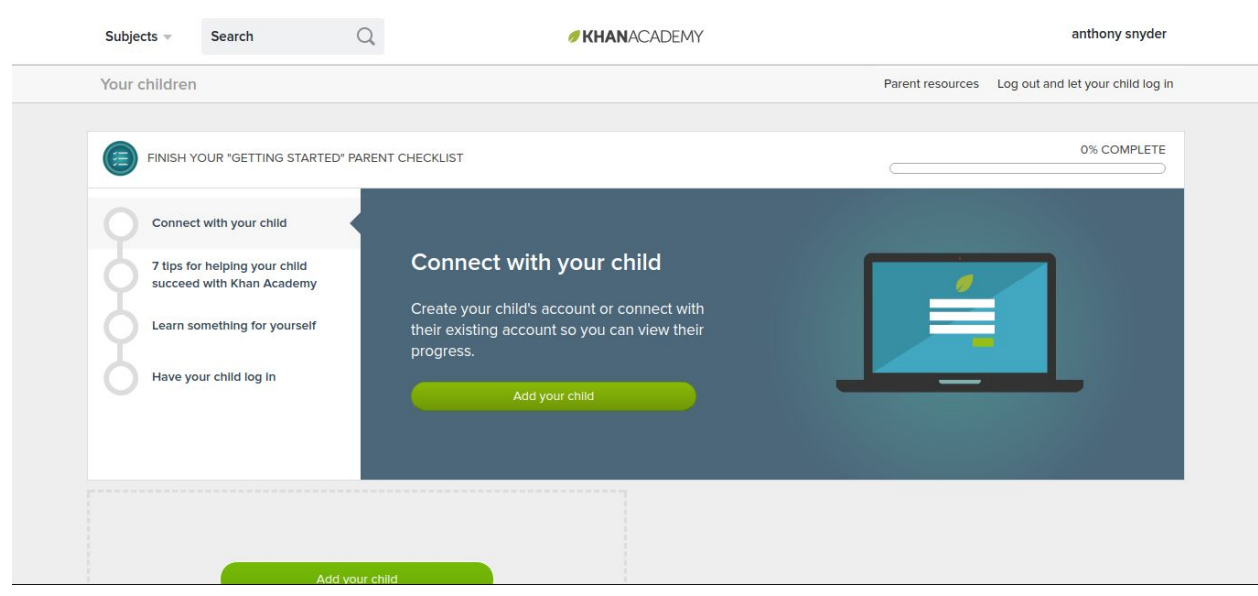

4. Select my Child already has an account

| Subjects v                  | Search                                     | Q <b>KHAN</b> ACADEMY                                            |                                   |          |               |        |                         | anthony snyder |                             |
|-----------------------------|--------------------------------------------|------------------------------------------------------------------|-----------------------------------|----------|---------------|--------|-------------------------|----------------|-----------------------------|
|                             |                                            | Create you<br>Your child's birthday<br>My child already has an a | ir child's Kh<br>Month<br>account | nan<br>o | Acader<br>Day | ny acc | ount.<br>Year •<br>Next | Ø              |                             |
| Our mission<br>education to | ı is to provide a fre<br>o anyone, anywher | e, world-class<br>e.                                             | About<br>News                     |          |               |        | Contact<br>Help center  |                | Subjects<br>Math by subject |
| Khan Acade                  | emy is a 501(c)(3) no                      | on-profit company.                                               | Impact                            |          |               |        | Support commur          | ity            | Math by grade               |

5. Enter you Child's Email into the box and hit Next

| Subjects 👻 | Search | Q                                                                                                    | <b>KHAN</b> ACADEMY                                                                                                    | anthony snyder |
|------------|--------|----------------------------------------------------------------------------------------------------|----------------------------------------------------------------------------------------------------|----------------|
|            |        | ✓ Back to previous step       Connect to your child       To enable account and coaching<br>enter your email address on the<br>entering your email address on the<br>entering your email address on<br>over children.       If your child already has a conne<br>entering your email address on<br>over children.       Child's email | 's Khan Academy account to be their coach.         privileges for children under 13, have your child log in and r "Settings" page.         cted parent or guardian, have them add you as a coach by their "Coaches" tab. Coaches do not have account privileges         Image: the set of the set of the s |                |

6. Now log out and have you child log in

|   | Subjects 👻  | Search               | Q                | <b>KHAN</b> ACADEMY                                                                                     |                                                                                                    | anthony snyder       |
|---|-------------|----------------------|------------------|----------------------------------------------------------------------------------------------------|----------------------------------------------------------------------------------------------------|----------------------|
|   |             |                      |                  |                                                                                                    |                                                                                                    |                      |
|   |             |                      | Invitation<br>or | sent! You'll be able to follow your chil<br>nee they log in and accept your invita                      | ld's progress<br>tion.                                                                                                    |                      |
|   |             |                      |                  | Log out and have your child log in<br>Visit your parent homepage<br>Add another child                   |                                                                                                    |                      |
|   |             |                      |                  |                                                                                                    |                                                                                                    |                      |
| 1 | Our mission | is to provide a free | e, world-class   | About                                                                                                   | Contact                                                                                                    | Subjects             |
|   | Subjects 🔻  | Search               | Q                | <b>KHAN</b> ACADEMY                                                                                     |                                                                                                    | Donate Login Sign up |
|   |             |                      |                  | Log in to Khan Academy                                                                                  |                                                                                                    |                      |
|   |             |                      |                  | G Continue with Google<br>f Continue with Facebook                                                      |                                                                                                    |                      |
|   |             |                      |                  | Email or username<br>Email or username                                                                  |                                                                                                    |                      |
|   |             |                      |                  | Password Password                                                                                       |                                                                                                    |                      |
|   |             |                      |                  | Log in                                                                                                  |                                                                                                    |                      |
|   |             |                      |                  | Eorgot password? Create a new account By logging in, you agree to our Terms of Service and Privacy Poli | in a start where the start where the start whe |                      |

7. Once they Log in they will have a notification in the top right corner of the screen. Click on the Username and then notifications

|   | Subjects 👻                                                                                                    | Search                    | 1          | Q                                       | Ø KHAN                | KHANACADEMY        |                     |                               |                   |   |
|---|----------------------------------------------------------------------------------------------------|---------------------------|------------|-----------------------------------------|-----------------------|--------------------|---------------------|-------------------------------|-------------------|---|
| X | Add your bio<br>Add your boot<br>Add your location<br>Home Profile Badges Progress Discussion Projects Coaches        |                           |            |                                         |                       |                    |                     |                               |                   | X |
|   |                                                                                                    | Start                     |            |                                         |                       |                    |                     |                               |                   |   |
|   | My subjee                                                                                                    | cts <sub>Ed</sub>         | lit        | See all (13)                            | AP Statistics         | See                | e all (9) C         | Computer science              | See all (4)       |   |
|   | Limits and continuity Start Introduction to statistics Start                                                          |                           |            |                                         |                       |                    |                     | Algorithms                    | Start             |   |
|   | Subjects –                                                                                                    | Search                    | h          | Q                                       | <i>ø</i> KHA          | NACADEMY           |                     |                               | anthonysnyder2k0  |   |
|   |                                                                                                    | anth<br>Add ya<br>Add you | CollegeBoo | er2k0 Pick au<br>Hom<br>ard + #KHANACAD | e Profile Badges Prog | ress Discussion Pr | rojects Coache      | S Settings<br>Help<br>Log out | o >               |   |
|   | Prepare for the PSAT/NMSQT or SAT with Official SAT Practice on Khan Academy. It's 100% free and personalized to you. |                           |            |                                         |                       |                    |                     |                               |                   |   |
|   | My subje                                                                                                    | cts Ed                    | dit        |                                         |                       |                    |                     |                               |                   |   |
|   | AP Calculus B                                                                                                    | C<br>s and cont           | tinuity    | See all (13) Start                      | AP Statistics         | Si statistics      | ee all (9)<br>Start | Computer science Algorithms   | See all (4) Start |   |

|                     | Subjects 👻     | Search                               | Q                                                                    | 💋 KHAN                                  | IACADEMY                             |                      | anthonysnyder2                                                                                                    | kO  |
|---------------------|----------------|--------------------------------------|----------------------------------------------------------------------|-----------------------------------------|--------------------------------------|----------------------|----------------------------------------------------------------------------------------------------|-----|
| $\langle / \rangle$ |                | anthonvsnvd                          | er2k0 Pick a use                                                     | rname                                   |                                      | <                    | Notifications · 0                                                                                                    |     |
| $\langle \rangle$   |                | Add your bio<br>Add your location    | Home                                                                 | Profile Badges Progr                    | ess Discussion Projects Coa          | ches                 | anthony snyder wants to register as your<br>parent. They will have permission to view<br>your activity and make practice<br>recommendations.<br>Accept as parent<br>Deny request |     |
|                     |                |                                      |                                                                      |                                         |                                      |                      | 5 minutes ago                                                                                                    |     |
|                     |                | CollegeBo<br>Offic<br>Prepare for th | ard + <b>#KHAN</b> ACADEM<br><b>ial SAT</b><br>the PSAT/NMSQT or SAT | Practice Twith Official SAT Practice or | ı Khan Academy. It's 100% free and j | personalized to you. | Start                                                                                                    |     |
|                     | My subjec      | ts Edit                              |                                                                      |                                         |                                      |                      |                                                                                                    |     |
|                     | AP Calculus BC |                                      | See all (13)                                                         | AP Statistics                           | See all (9)                          | Computer scien       | ce See all                                                                                                    | (4) |
|                     | Limits a       | and continuity                       | Start                                                                | Introduction to                         | statistics Start                     | Algorit              | hms Start                                                                                                    |     |

8. Select Accept as Parent, and your accounts are now linked